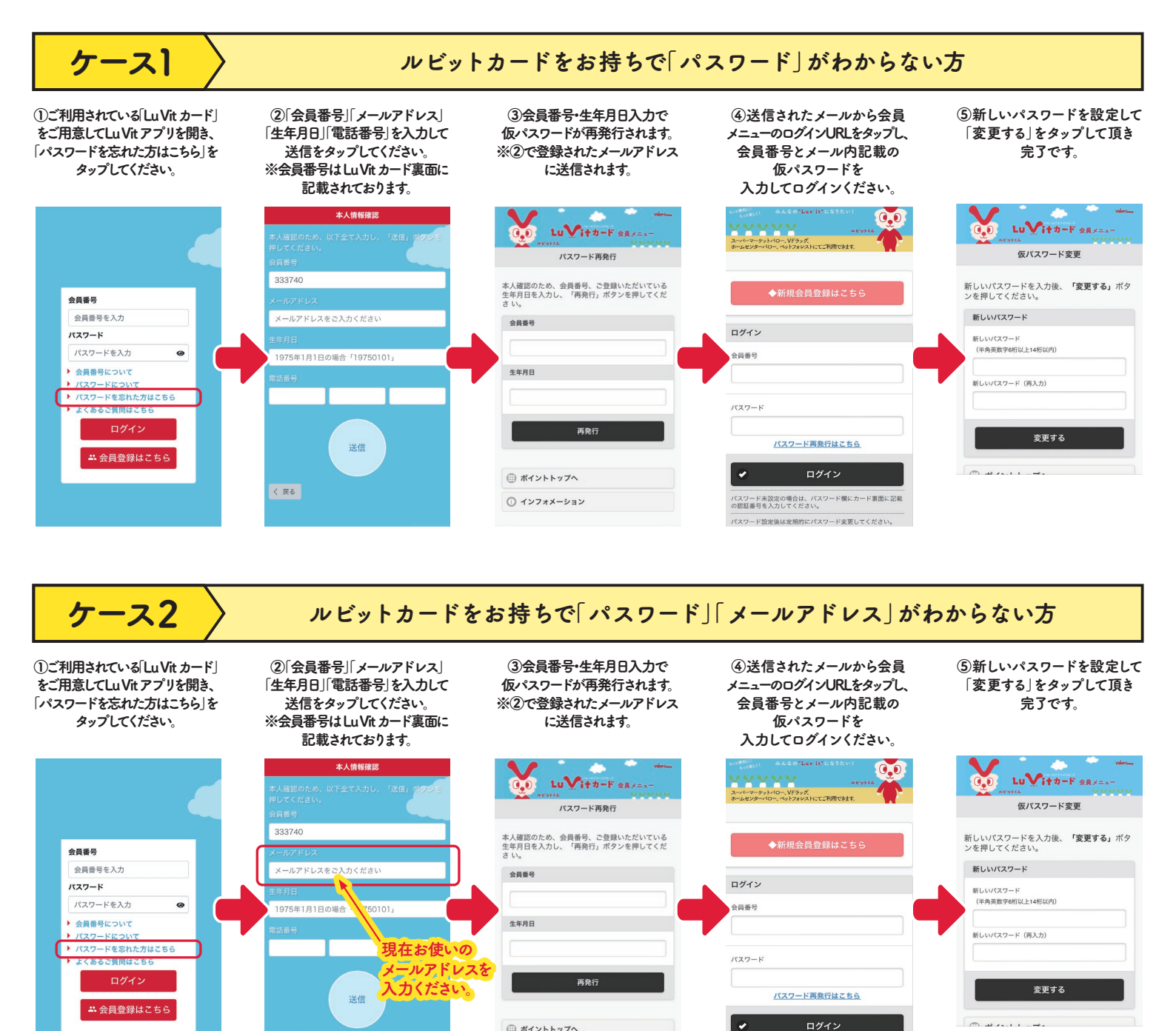

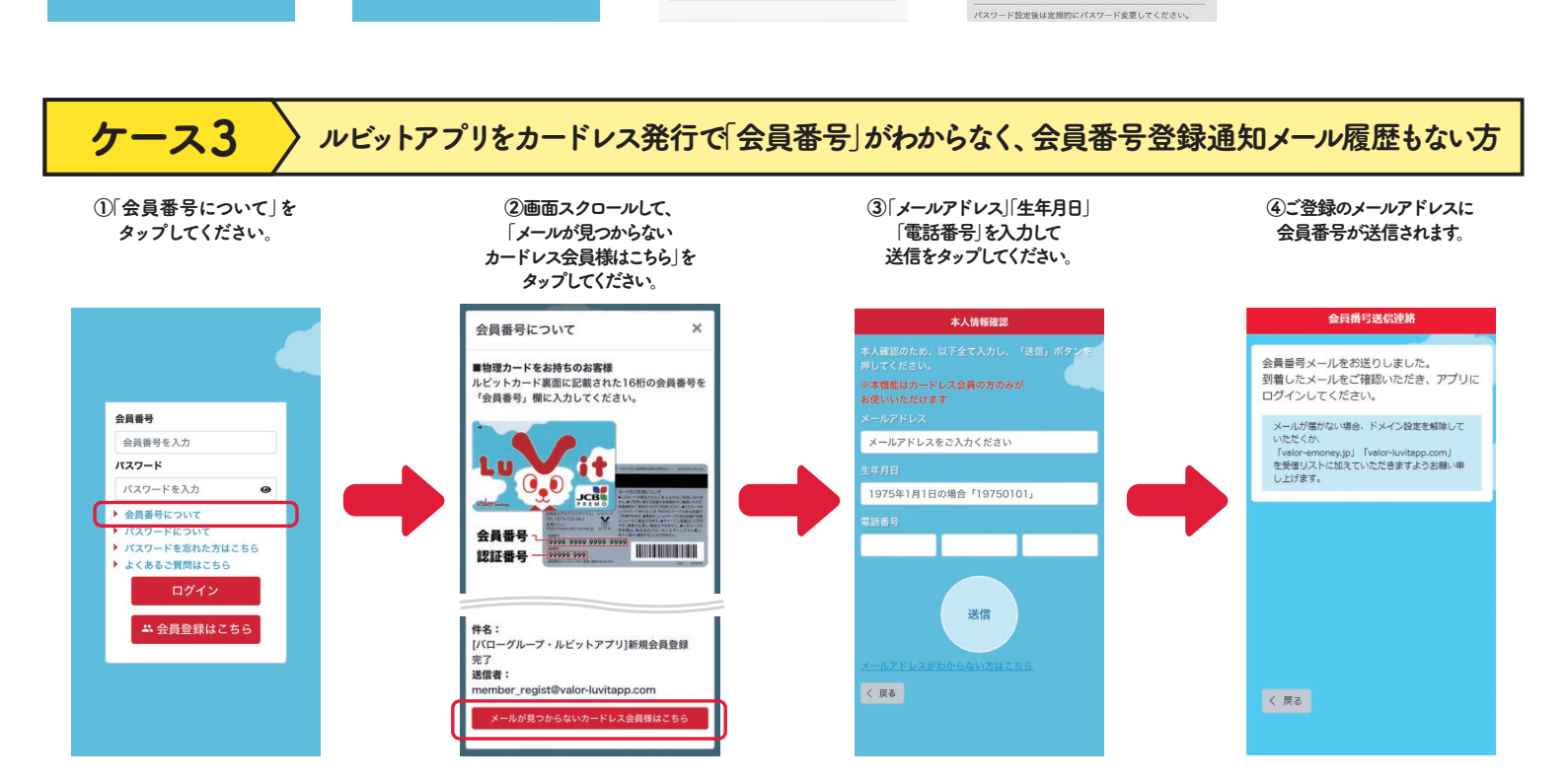

● ポイントトップへ

① インフォメーション

パスワード未設定の場合は、パスワード欄にカード裏面に記載 の認証番号を入力してください。

く 戻る